## GlobalMyB2B 憑證申請步驟說明

|                                             | 加到最愛   企業金融 |
|---------------------------------------------|-------------|
| og 泰世華銀行 Greatly United Bank                | 語系: 繁體中文 ◆  |
| 台灣憑證管理 ▲ 全球企網銀憑證管理系統 > 憑證申請步關說明             |             |
| 智慧印鑑検測                                      |             |
| GIODalMyB2B/您 空中 請                          |             |
| <b>憑證申請</b>                                 |             |
| 接章测试 確認使用者擁有 > 安裝 >> 智慧印鑑檢测                 | >> 申請憑證     |
| 资章测試(macOS) GEB 1001                        |             |
| <b>憑證重新領</b> 取                              |             |
| 憑證更新 1. 確認是否以"系統管理員(Administrator)"權限之使用者登入 |             |
| 憑證更新收據<br>下載詳細操作說明                          |             |
| 香港憑證管理    ▼                                 |             |
| 新加坡憑證管理                                     |             |
| 繁體中文                                        |             |
|                                             |             |
| 经十十十                                        | 3           |
| 间许平义                                        |             |
|                                             | _           |
| English Version                             | 4           |
| <b>v</b>                                    |             |

繁體中文

【Win10 登入權限確認】

在工具列 IE 瀏覽器按右鍵→再按右鍵→【以系統管理員身份執行】

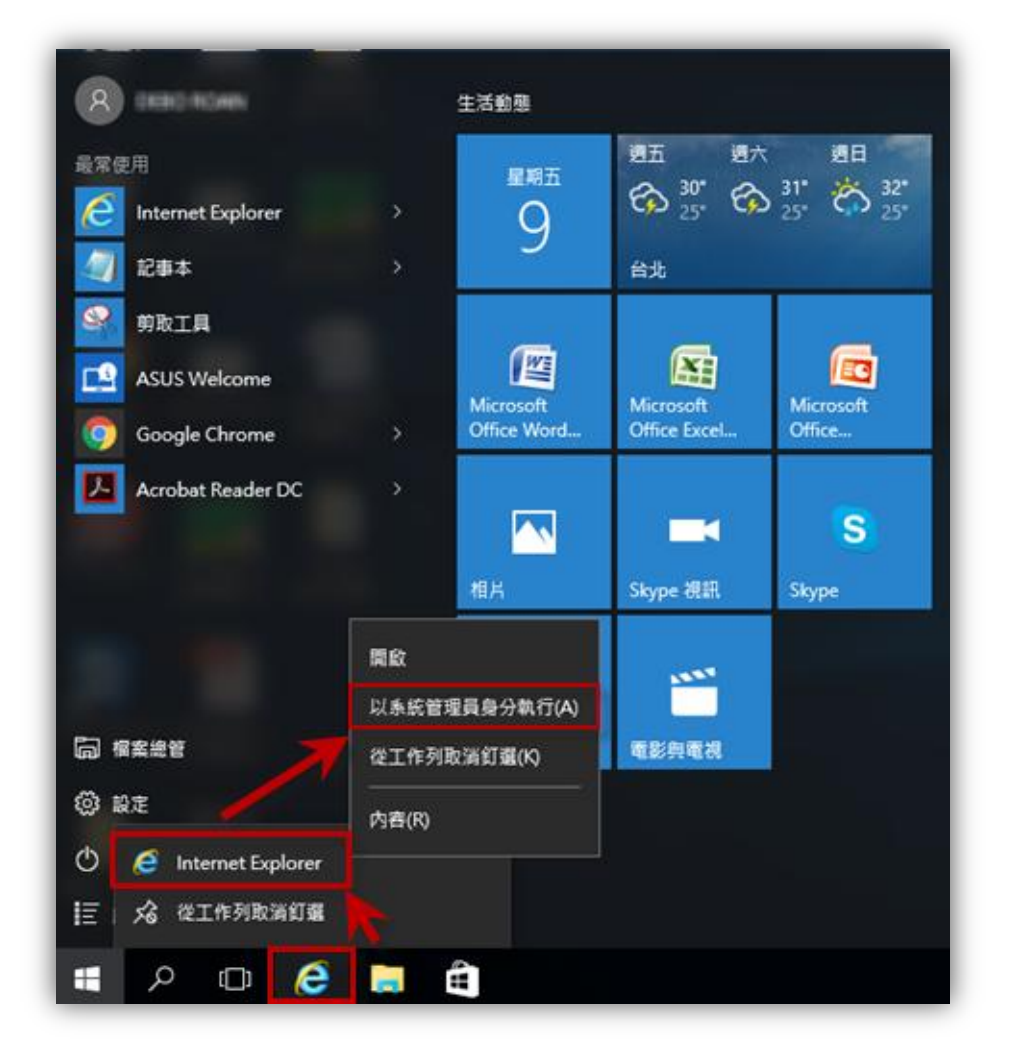

简体中文

【Win10 登入权限确认】

在工具列 IE 浏览器按右键→再按右键→【以管理员身运行】

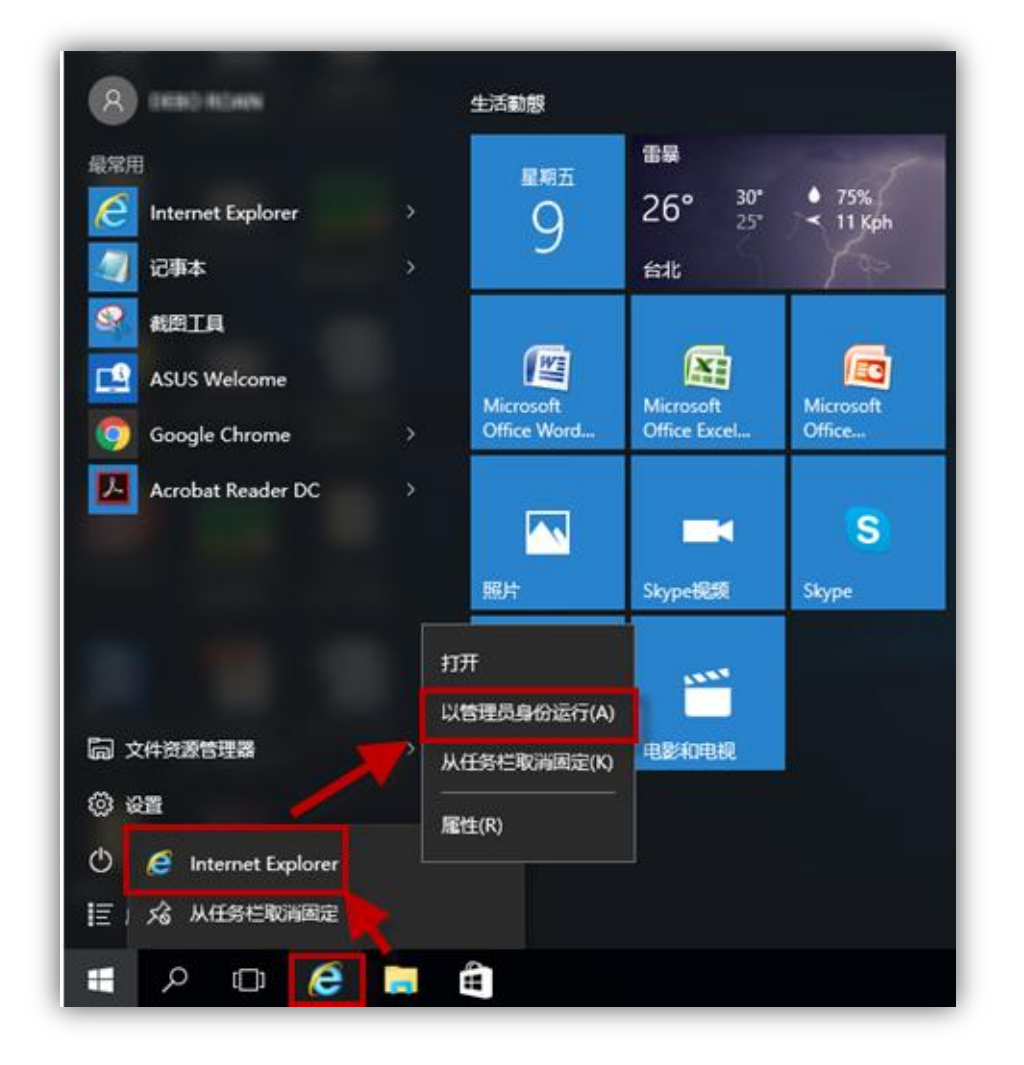

## **English Version**

[Check login access right of Win10]

Right click your mouse on IE of the home screen at the left bottom corner $\rightarrow$  Right click again  $\rightarrow$  [Run as Administrator]

| 8 1001 Hom            |            | 生活動態        |                  |                   |
|-----------------------|------------|-------------|------------------|-------------------|
| Most used             |            | 星期五         | <b>2</b> 8       | 5                 |
| C Internet Explorer   |            | 9           | 26° <sup>•</sup> | ● 75%<br>≺ 11 Kph |
| Notepad               |            |             | 台北               | 1 from            |
| Snipping Tool         |            |             |                  | 100               |
| ASUS Welcome          |            |             |                  |                   |
| Google Chrome         |            | Office Word | Office Excel     | Office            |
| Acrobat Reader DC     |            |             |                  | S                 |
|                       |            | Photos      | Skype video      | Skype             |
|                       | Open       |             | 12552            |                   |
| 🗟 File Explorer       | Run as adi | ministrator | Movies & TV      |                   |
| Settings              |            |             |                  |                   |
| 🖒 🥖 Internet Explorer | Properties |             |                  |                   |
| i王 、                  |            |             |                  |                   |
| ・ A 回                 |            | â           |                  |                   |